## 专家管理信息系统专家操作指南 (第二版)

请用谷歌或火狐浏览器打开新疆专业技术人员管理平台(以下简称:平台),平台网址:<u>wlmq.xjzcsq.co</u>m。

| 乌鲁木3 | 齐市       | 职称评审 | 系统 WLMQ  |        | <u> </u>              | ath携手 真 <b>缺账</b> | 4<br>} |      |
|------|----------|------|----------|--------|-----------------------|-------------------|--------|------|
|      |          |      |          |        |                       |                   |        |      |
| 首页   | 通知公告     | 业务指南 | E职资格审批文件 | 职称评审条件 | 联系评审委员会               | 资料下载              | 批文查询   | 会议公示 |
|      | <b>Ц</b> | 职称   | 网上申报     | 쥖操作指南  | <b>了</b><br>月户指南请点此学习 | P11-16<br>-10申请人  | 基层单位   |      |
|      |          |      |          |        |                       |                   |        |      |
|      |          | 职    | 称评审      | 工作"    | 十问十                   | 答"                |        |      |
|      |          |      |          |        | 6                     |                   |        |      |
|      |          |      |          |        |                       |                   |        |      |
|      |          |      |          |        |                       |                   |        |      |
|      | Ð        |      |          | S      | 2                     | <b>T</b>          | ×      |      |
|      | 系统登录     | 个人注册 | 单位注册     | 民营专项登录 | 专家登录                  | 证书查询              | 操作指南   |      |
|      |          |      |          |        |                       |                   |        |      |
| 、登   | 录或注      | 册    |          |        |                       |                   |        |      |

(一)登录平台:点击平台首页" 🗾 "功能按钮。

已有账户可直接登录,账号和密码即为职称账号。登录成功后,

在"业务系统"功能模块中选择"专家管理信息系统"。

| Nas                                                                                                    |
|----------------------------------------------------------------------------------------------------|
| 继续教育-职称-电子证书===。                                                                                                    |
| ESROR<br>Relevant, Experies, Experies, |
|                                                                                                    |
| 人才培养和市中                                                                                                    |
| 87955.TIE99<br>BRAITER, 1997, JOHR, BURK, BERKE, ILIGUE, BERK, BLAGHE, DHR, REARDEDHINKERE HERDINGING                                                                                                    |
| 专项人才 nm 。                                                                                                    |
| • மிருது Hubba Fridgel S # 20 Hubba Fridgel S # 20 Huba Fridgel S # 20 Hubba Fridgel S # 20 Hubba Fridgel S # 20 Hubba                                         |
| 第15平台通路中限                                                                                                    <                                                                                                    |
| 业务系统 886 9                                                                                                    |
| 历史放射计报系统         東京 安东管辖编组系统                                                                                                    |

| 业务系统 数量:3 |             |        |
|-----------|-------------|--------|
| 历史数据补录系统  | 专家管理信息系统    | 在线问答系统 |
| (二)注册帐号:  | 点击平台首页" 🍊 " | '功能按钮。 |

若没有账号,请用个人身份证件在系统里注册帐号,帐号注册成 功并登录时平台会提示用手机号码绑定**新疆专业技术人员管理平台** 微信公众号,以方便用户在后期快捷、安全登录平台。

| 乌鲁木齐市 职称评审系统 wing                                |                                        |                                       |                           |                                        | 1. 建销量 P 通过服务                                                                                                    |                                                                                                    |                                                       |                                   |
|--------------------------------------------------|----------------------------------------|---------------------------------------|---------------------------|----------------------------------------|----------------------------------------------------------------------------------------------------|----------------------------------------------------------------------------------------------------|-------------------------------------------------------|-----------------------------------|
|                                                  |                                        |                                       |                           |                                        |                                                                                                    |                                                                                                    |                                                       |                                   |
| 首页                                               | 通知公告                                   | <sup>业务指南</sup><br>取<br>改版后需新増        |                           |                                        | # 联系评审委员会<br>皆南<br>最新用户指南请点此:                                                                                                    | P2-10申済人<br>学习                                                                                          | 北文画询 ※ 基层単位                                           | 会议公示                              |
|                                                  | e                                      |                                       | 关于开展2025<br>初次确定、<br>高定一  | 5年度乌鲁才<br>授 <del>予</del> 、"说<br>·级职称申报 | 本齐市专业技术人<br>惠聚"三年优秀<br>工作的通知                                                                                                    |                                                                                                    | DA                                                    |                                   |
|                                                  | <b>系统</b> 登录<br>通知公告                   | 个人注册                                  | <b>単位注册</b><br>上面之<br>小田之 | 民营专项登录                                 |                                                                                                    | 正お査询                                                                                                    | 操作描南                                                  |                                   |
| <b>新疆</b>                                        | <b>与业技术</b>                            | 大员管H                                  | 里平台                       |                                        |                                                                                                    |                                                                                                    | E                                                     | 己有账号,我要登录                         |
| <ol> <li>一个身份证</li> <li>注册后为申<br/>力操作</li> </ol> | 申请》<br>(简称个人<br>号码只能、只需注注<br>请人角色,可以在: | <b>人注册</b><br>注册)<br>册一次<br>本平台中申报职称、 | 专家入库、继续教育学习等其他化           | 个人行                                    | ばいのいたが、<br>は、<br>は、<br>、<br>、 | 5月二工作单位注册)<br>原工作单位管理员<br>附任何证唯一只能注册一次<br>管理员角色,负责本单位所<br>职机构代码证或社会统一信<br>册。也就是每个单位只能有-<br>位其他人的材料申报,请您 | 有申报人的材料审核。<br>用代码证的扫描件,证<br>一个基层单位管理员,引<br>一定要点击个人注册, | 不能进行职称申<br>准备好<br>听以如果您只是要<br>切记! |
|                                                  |                                        | 开始申请人注册                               |                           |                                        |                                                                                                    | 开始基层工作单位管理                                                                                              | 员注册                                                   |                                   |

## 帐号注册注意事项:

a身份证正面大小不超过 2M。

b 请确保图片分配率(像素)宽度 150-1920,高度 100-1080 之间,支持 jpg/jpeg/png/bmp 格式。 c 上传附件可以是拍照件或者扫描件,必须为彩色,不可正反 颠倒、模糊等。

d 不支持黑白复印件、不支持临时身份证。

e 推荐使用谷歌浏览器或火狐浏览器, 请勿使用 360 浏览器。

f 注册过程如总是提示:操作失败,请参考平台"在线问答系统"中示例操作。

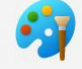

友好提示:可用 Windows 系统自带画图软件 画图 处理要上传的身份证图片的尺寸、规格大小及像素等。

|                                                                                                    |                                                                                                    | 个人注册                                              |
|----------------------------------------------------------------------------------------------------|----------------------------------------------------------------------------------------------------|---------------------------------------------------|
|                                                                                                    |                                                                                                    | 1、个人信息 2、注册成功                                     |
| <ul> <li>身份证正面附件上传温</li> <li>1、大小不超过2M。</li> <li>2、请确保图片分配率(1)</li> <li>3、可以是拍照或者扫描</li> <li>4、不支持黑白复印件、</li> <li>5、推荐使用Chrome浏览</li> <li>6、请单击这里查看身份</li> <li>7、如总是提示:操作失</li> </ul> | 警提示:<br>徽素) 宽度150-1920, 高度100-1080之间,<br>, 但必须是彩色。请勿正反顛倒、模糊等。<br>不支持临时身份证。<br>5器 或火狐浏览器,请勿使用360浏览器。<br>证上传示例。<br>数。解决功法请您单击这里。 | 支持jpg/jpeg/png/bmp格式。                             |
| 请先上传:                                                                                                    | 身份证正面(只含照片的一面)*                                                                                                    | 0%                                                |
| 姓名:                                                                                                    |                                                                                                    | 添加姓名中的[•]                                         |
| 身份证号:<br>用户名:                                                                                                    | 根据上传附件,保存后自动识别。<br><b>默认是您的身份证号。</b>                                                                                           |                                                   |
| 密码:                                                                                                    | ()<br>弱 中 强                                                                                                    | 必须8-20位字符数字、大/小写字母符号至少两种。                         |
| 确认密码:                                                                                                    |                                                                                                    |                                                   |
| 邮箱:                                                                                                    | @ qq.com v                                                                                                    | 忘记密码可以用这个邮箱找回,请确认邮箱输入真实性。                         |
| 手机号码:                                                                                                    |                                                                                                    | 请使用您本人的手机号码。如提示(在平台已存在)您可以更换其他手机号进行注册,或请拨打官方电话核实。 |
| 验证码:                                                                                                    | 看不清,单击验证码图片 661 (                                                                                                    | 8                                                 |

完成帐号注册填写信息后,点击"<sup>我是申请人,同意协议。保存并注册</sup>"按钮,如果 信息填写无误,平台会提示"注册成功,请您登录"的字样,反之,请 按平台提示修改注册信息直至无误后再提交。

## 二、 完善专家信息

进入平台系统后,需完善个人信息,并将公示、主管单位推荐报告上传至"附件材料"中。并请仔细检查基层单位、可评审专业和其他信息是否有误,确认无误后点击【我要提交】。其中,

可评审专业一定要填写准确,否则评审机构无法办理入库专家信息。

| ▲ 新疆专家管理信 | 息系统 首页 |       |           |        | Ø     | $\bigcirc$ |
|-----------|--------|-------|-----------|--------|-------|------------|
| 1、我的信息    |        |       |           |        |       |            |
|           |        |       | ⊙ 我要填写信息  | _      |       |            |
| 学历学位数     | 工作经历数  | 专业情况数 | 承担项目数     | 著作、论文数 | 奖励荣誉数 |            |
| 0         | 0      | 0     | 0         | 0      | 0     |            |
| 2、我的会议    |        |       | 3、帮助通知    |        |       |            |
|           |        |       | 专家库使用操作指南 |        |       |            |
|           |        |       |           |        |       |            |

## 编辑内容如下:

| 1、基本信息・   | 专家编号     | 2             | 姓名             |             |
|-----------|----------|---------------|----------------|-------------|
| 2、其他信息    | 身份证号     |               | 手机号码           |             |
| 3、学历学位情况* | 出生年月     |               | 性别             | 女           |
| 4、工作经历 ·  | * 民族     | 维吾尔族          | *政治            | ×           |
| 6、承担项目情况  | *基层工作单   |               |                | ٥           |
| 7、著作、论文情况 | *单位所在地   | 乌鲁木齐市 / 沙依巴克区 | ~ <b>* I</b> / | 4/50        |
| 8、奖励荣誉情况  | * 现任职称   | 正高 ~          | ₩50 * 职称取得时间   |             |
| 9、附件情况・   | * 现从事    |               | √ *行政职务        | 4/50        |
| 10、我要提交   | * 可评审专业1 |               | → 可评审二级专业      | vi minima v |
|           | 可评审专业。   | 1000000       | → 可评审二级专业2     | 調选择         |

\*号为必填项

提交后的信息由基层工作单位审核,专家信息填报不符合要求的, 审核不予通过。审核通过后,评审机构根据专业、地域选择专家入专 家库。专家入库后,可以继续完善个人信息。